# **SALUS TERMOSTAT INTELIGENT** Model: IT700

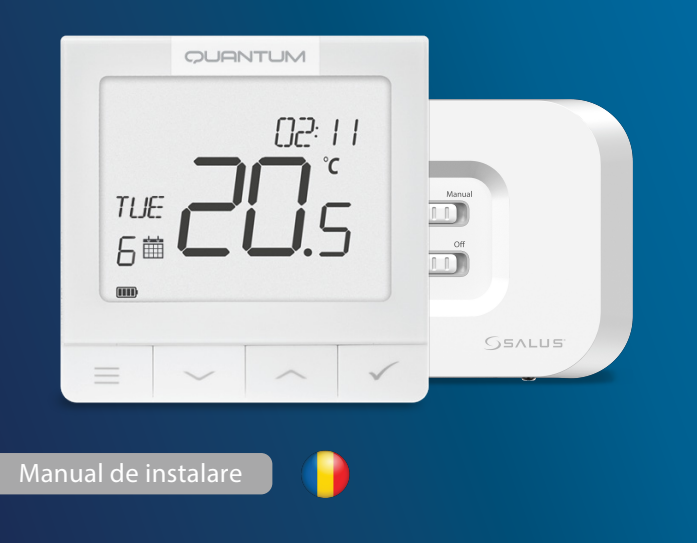

Scanează codul QR pentru manualul în limba ta.

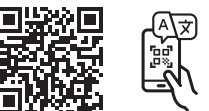

#### Introducere

IT700 este un termostat inteligent ultra-slim, cu o grosime de doar 11 mm, perfect pentru controlul încălzirii și răcirii. Acesta utilizează comunicarea Zigbee, are o baterie reîncărcabilă și include o placă de perete magnetică și un suport de birou. Acesta este integrat convenabil în sistemul SALUS Smart Home.

#### **Conformitatea Produsului**

Acest produs respectă cerințele esențiale și alte dispoziții relevante ale Directivelor 2014/30/UE, 2014/35/UE, 2014/53/UE, 2015/863/UE și 2011/65/UE. Textul integral al Declarației de conformitate UE este disponibil la următoarea adresă de internet: www.saluslegal.com. ((c)) 2405-2480MHz; <20dBm (Wifi)

## 🕂 Informații Privind Siguranța

Utilizați în conformitate cu reglementările naționale și ale UE. Utilizați dispozitivul conform destinației, păstrându-l în stare uscată. Produs destinat exclusiv utilizării în interior. Instalarea trebuie să fie efectuată . de o persoană calificată, în conformitate cu reglementările naționale și ale UE. Deconectați echipamentul înainte de a-l curăța cu o cârpă uscată.

#### Pictograma LCD Descriere

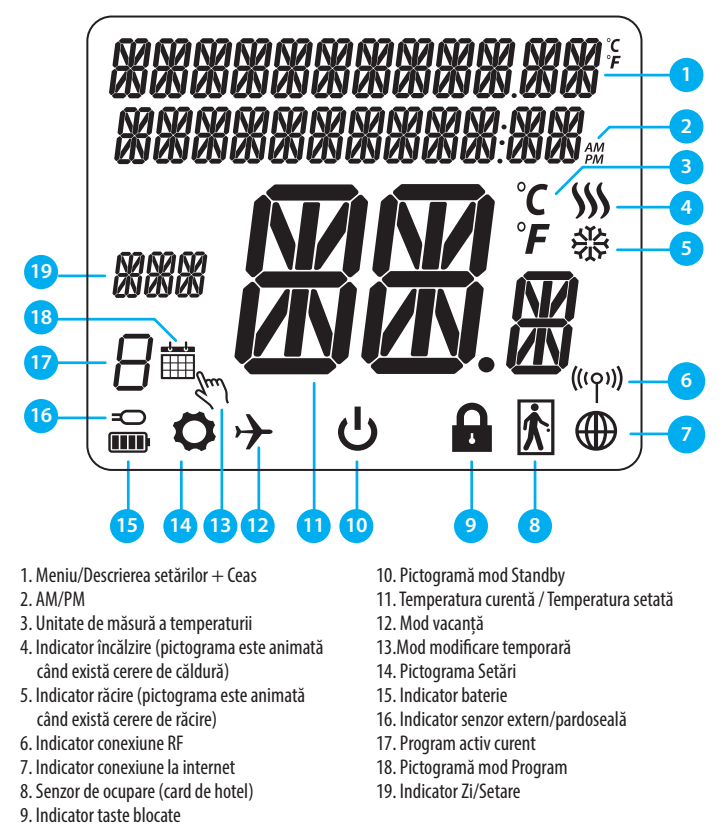

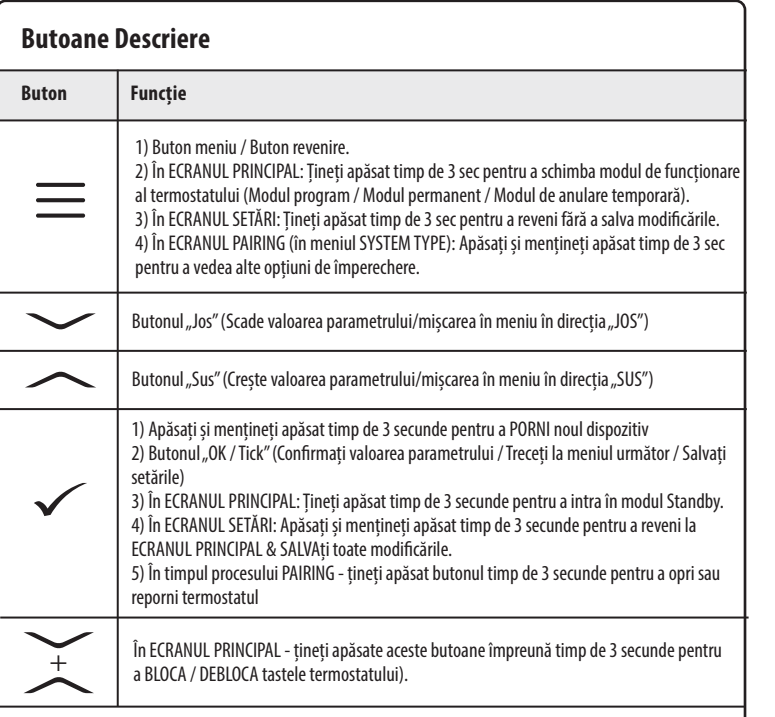

#### Butoanele receptorului

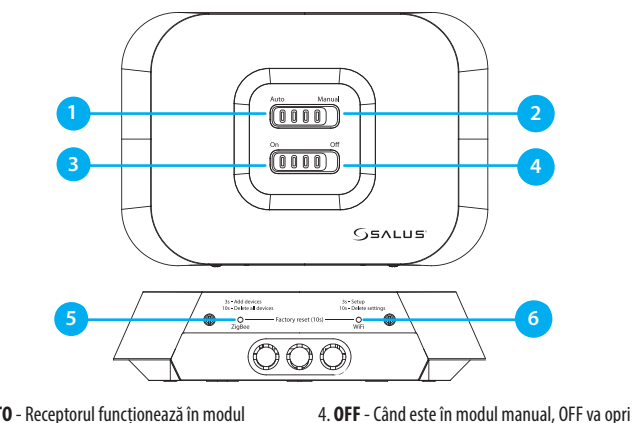

1. AUTO - Receptorul functionează în modul automat în funcție de cerințele termostatului. 2. MANUAL - Releul intern este controlat de comutatorul glisant ON/OFF. (Pornirea manuală poate fi dezactivată în aplicație)

3. ON - Când este în modul manual, ON va porni cazanul

Notă: Țineți apăsate timp de 10 secunde butoanele ZigBee și WiFi pentru a efectua resetarea din fabrică.

cazanul.

5. ZIGBEE- Configurarea rețelei ZigBee

6. WIFI- Configurarea rețelei WiFi

#### LED-uri ale receptorului

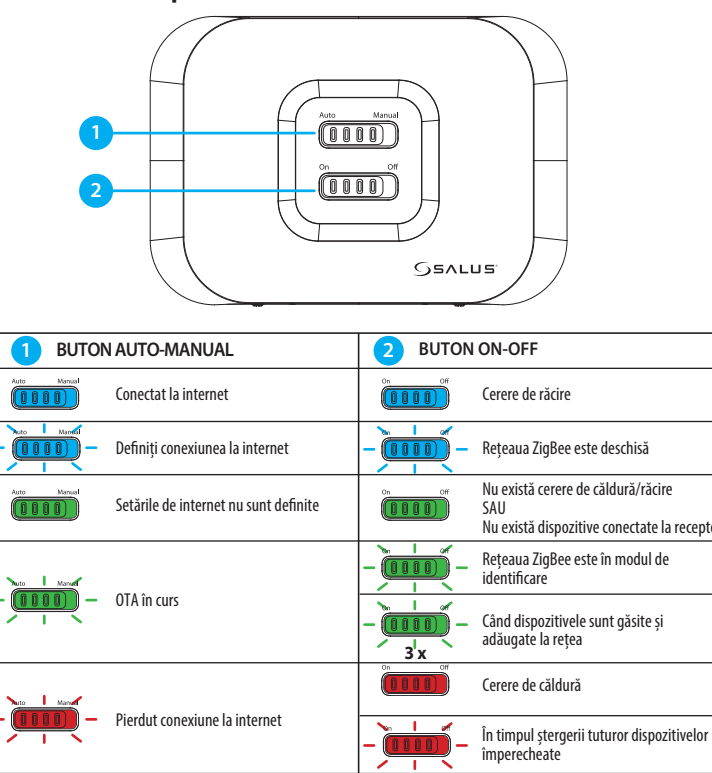

#### Diagrama de cablare

IT700 este un termostat ZigBee fără fir care controlează receptorul Wi-Fi Zigbee WZ600 împerecheat în prealabil, care are un releu cu un singur canal. Acesta este coordonatorul rețelei, permițând dispozitivelor să se alăture rețelei și gestionându-le ulterior.

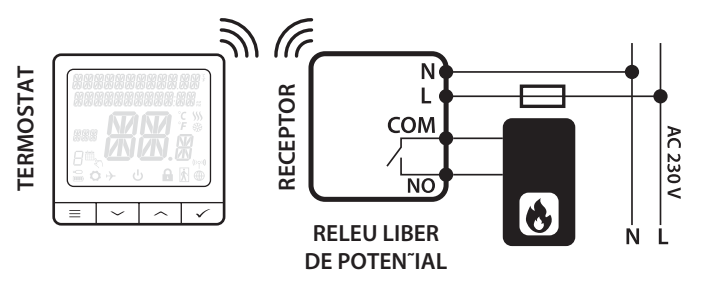

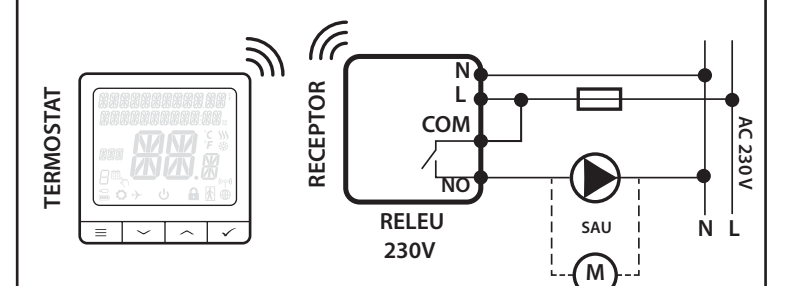

## Procesul de împerechere

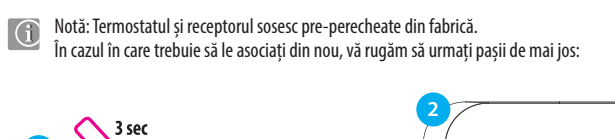

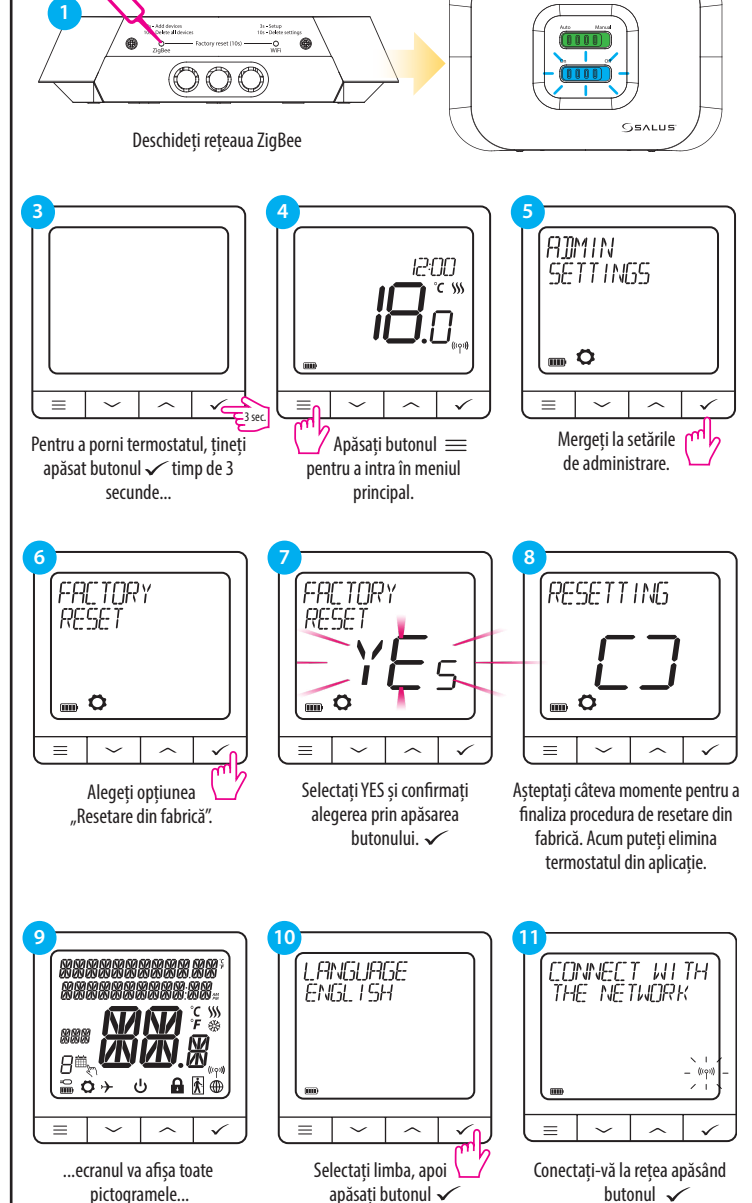

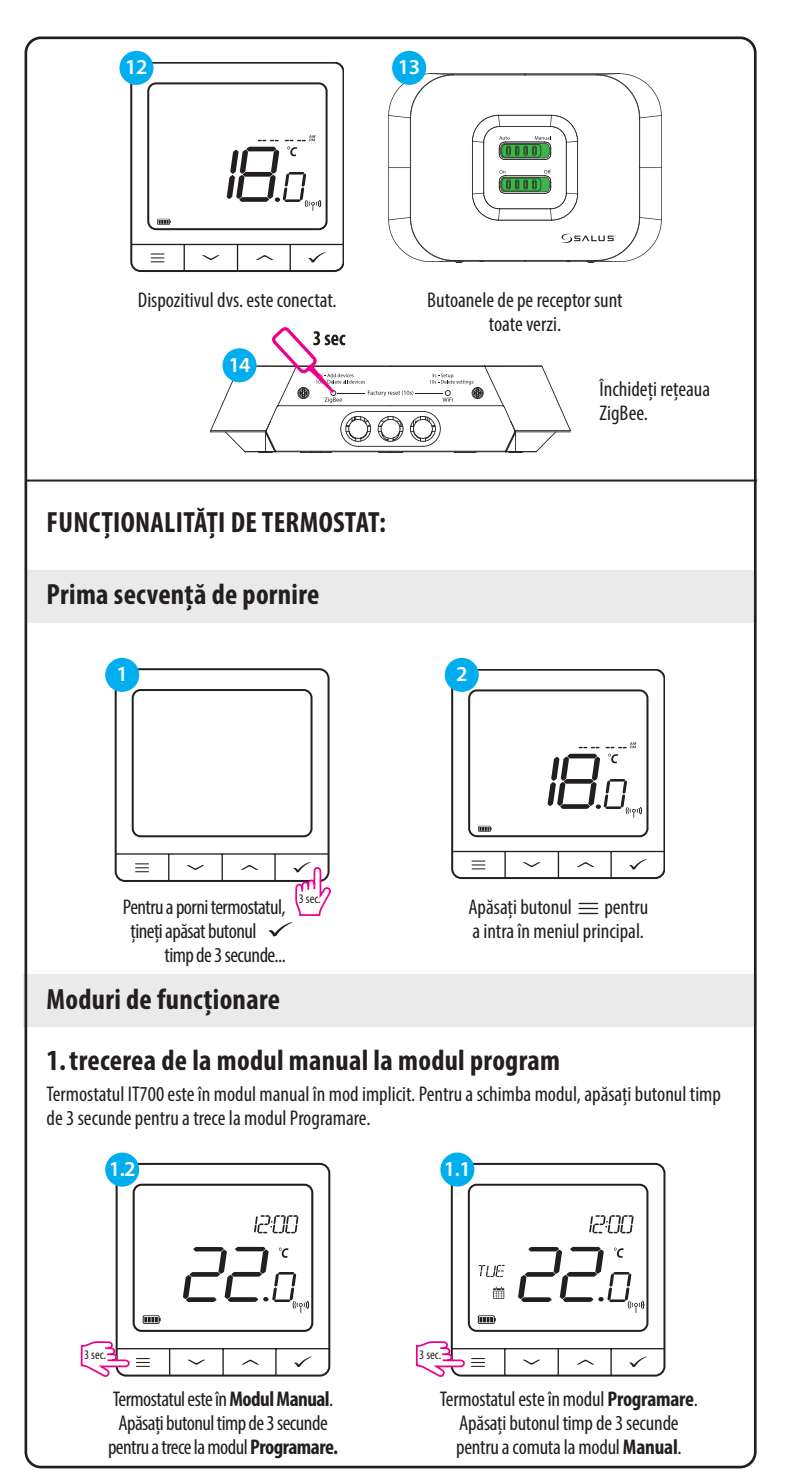

SEDIUL CENTRAL:

SALUS Controls Units 8-10, Northfield Business Park, Forge way, Farkga Rotherham, <u>S60 1</u>SD

## www.saluscontrols.com

ALUS Controls este membru al Computime Group Aenținând o politică de dezvoltare continuă a produselor SAL le a modifica specificațiile, designul și materialele produsel ără notificare prealabilă US Controls plc iși rezerva dreptu or enumerate în această broșura

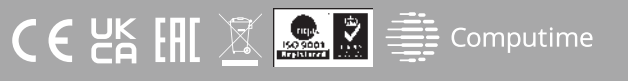

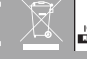

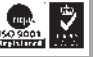

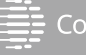

## 2. Modul Standby

Modul STANDBY este o temperatură de referință specială care poate fi activată/dezactivată în orice moment. Acesta poate funcționa ca o protecție împotriva înghețului sau a supraîncălzirii atunci când este necesar. Atunci când modul standby este activat, ceasul continuă să funcționeze (deși nu este afișat), precum și eșantionarea temperaturii. Pentru a intra în Modul STANDBY, țineți apăsat butonul 🗸 timp de 3 secunde pe termostat. Puteți ieși oricând din Modul STANDBY ținând din nou apăsat butonul ✓ timp de 3 secunde.

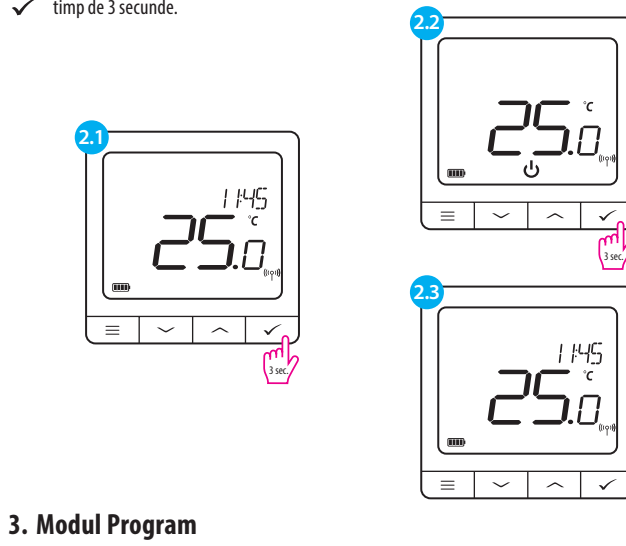

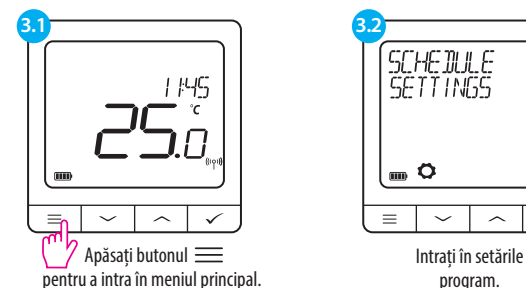

Există 3 variante de program posibile. Utilizați buțoanele 🗸 sau 🔨 pentru a selecta varianta de program și selectați cu butonul 🗸

SCHEDULE SETTINGS

Intrați în setările

program.

**V**0

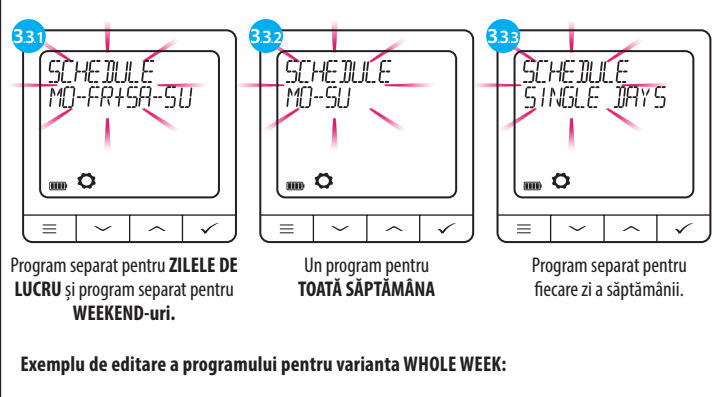

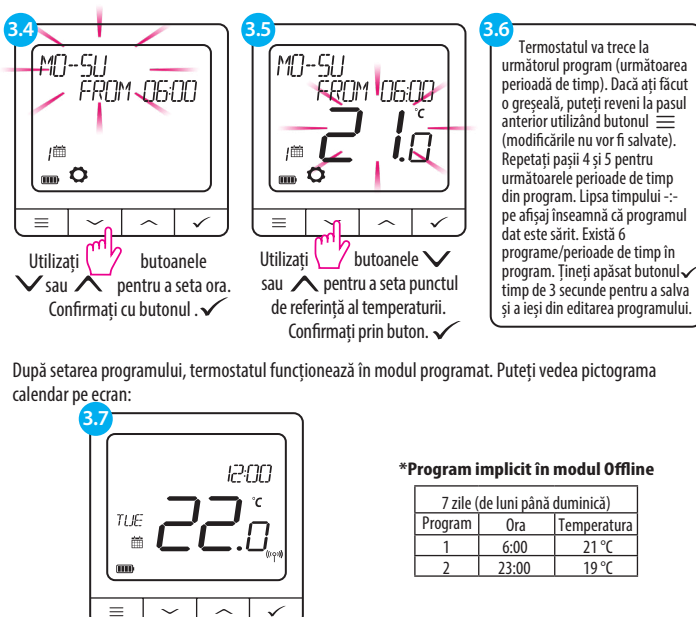

Ecranul de pornire în modul Program

## Selectare Încălzire / Răcire

Termostatul IT700 poate funcționa în modul încălzire sau răcire. Pentru a seta modul de funcționare al termostatului, vă rugăm să urmați pașii de mai jos: USER SETTINGS

m Ö

≡ ~ ^ ✓

Mergeți la setările utilizatorului

HERT/COOL HEAT

 $\equiv$   $\sim$   $\wedge$   $\checkmark$ 

Selectați modul de încălzire sau

Confirmați prin buton. 🗸

ADMIN SETTINGS

 $\equiv | \checkmark | \land | \checkmark$ 

Selectati Admin Settings cu

butoanele 🗸 sau 🔨

Confirmați prin buton. 🗸

~ ~

RF RANGE

-58 d]m

m Ö

= ~

Navigați cu ajutorul butoanelor

 $\checkmark$  sau  $\land$  până când găsiți

RF Range.

răcire cu butoanele ∨ sau ∧

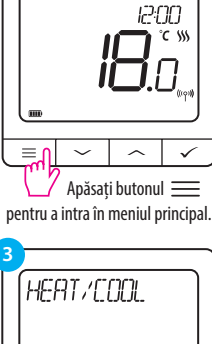

(m °  $\equiv | \sim |$  $\checkmark$  $\sim$ Alegeți opțiunea

căldură/răcire.

## Meniu avansat - Semnal RF

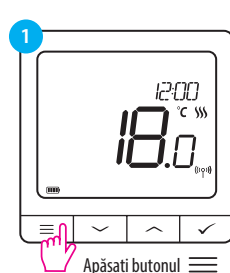

pentru a intra în meniul principal.

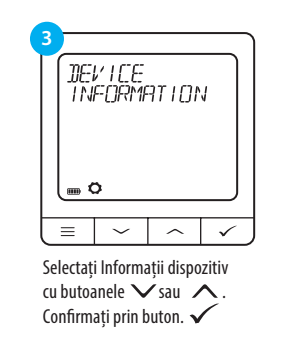

## Resetare din fabrică

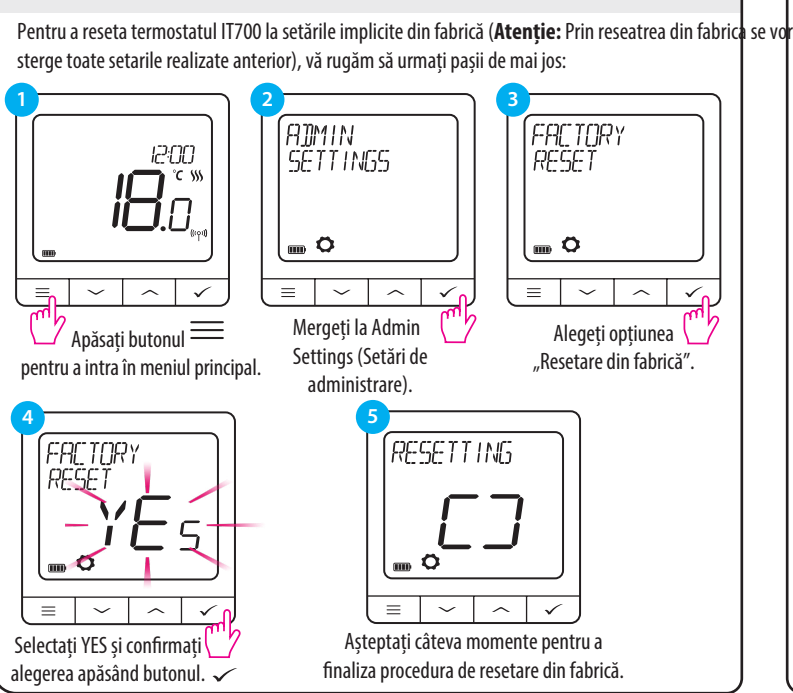

# Instalare în modul online - utilizând Bluetooth C Google Play Porniti dispozitivul, apoi urmati acesti pasi pentru a obtine controlul prin intermediul aplicației Salus Premium Lite. Download on t Acest produs trebuie să fie utilizat cu aplicația SALUS Premium Lite pe mobil sau web, accesând următorul link: 2 eu.premium.salusconnect.io 3 sec (000)Genlus **Choose Connection Mode** ¢ 📥 r gateway to begin using you devices. / WiFi Receiver Welcome to SALUS! Welcome to SALUS! As a first-time user, please complete a few simple steps to manage your account and equipment. As a first-time user, please complete a few simple steps to manage your account and equipment. Let's get started setting up your new system Let's get sta Let's get starte ctivate vour gateway ctivate your gateway UG 800 UG 800 WiFi Receiver 🖃 WiFi Receiver Select Wi-Fi Network Connect to Device С Ê **8** 🤅 ect Wi-Fi Network rovisioning Sending Wi-Fi cred Cancel Provisio Gateway is onlin Checking all d

Conectați termostatul la SALUS APP

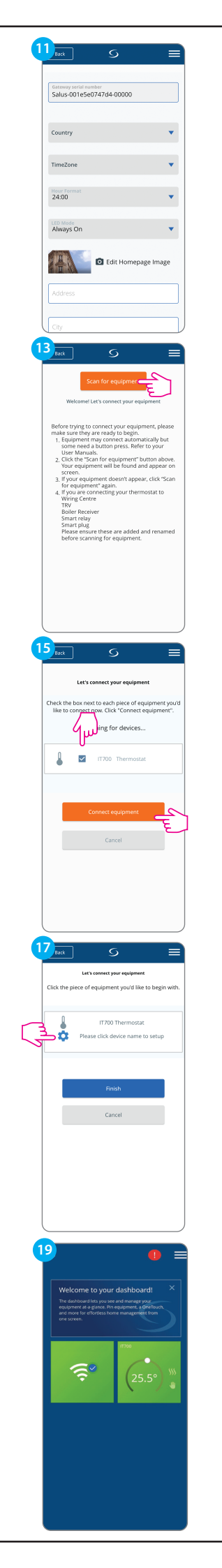

| Back                                                                                                    |                                                                                                    | 2                                                                                                    |                                    |                 |
|----------------------------------------------------------------------------------------------------|----------------------------------------------------------------------------------------------------|----------------------------------------------------------------------------------------------------|------------------------------------|-----------------|
| Aiwa                                                                                                    | ys on                                                                                                    |                                                                                                    |                                    |                 |
| L                                                                                                    |                                                                                                    | Edit Hor                                                                                                    | anage Ims                          | an.             |
| II                                                                                                    |                                                                                                    | contrion                                                                                                    | repose inte                        | .0.             |
| Addre                                                                                                    | ess                                                                                                    |                                                                                                    |                                    |                 |
|                                                                                                    |                                                                                                    |                                                                                                    |                                    |                 |
|                                                                                                    |                                                                                                    |                                                                                                    |                                    |                 |
| City                                                                                                    |                                                                                                    |                                                                                                    |                                    |                 |
| _                                                                                                    |                                                                                                    |                                                                                                    |                                    |                 |
| Posto                                                                                                    | :ode                                                                                                    |                                                                                                    |                                    |                 |
|                                                                                                    |                                                                                                    |                                                                                                    |                                    | _               |
| Gatev                                                                                                    | way name                                                                                                    |                                                                                                    |                                    |                 |
|                                                                                                    |                                                                                                    |                                                                                                    |                                    |                 |
|                                                                                                    |                                                                                                    |                                                                                                    |                                    |                 |
|                                                                                                    | Activ                                                                                                    | ate my gatev                                                                                                    | way 🗲                              | 2               |
|                                                                                                    |                                                                                                    |                                                                                                    |                                    | ٤               |
|                                                                                                    |                                                                                                    | Cancel                                                                                                    |                                    |                 |
|                                                                                                    |                                                                                                    |                                                                                                    |                                    |                 |
| 4                                                                                                    | 1                                                                                                    | 6                                                                                                    |                                    |                 |
| Datk                                                                                                    | J                                                                                                    | 9                                                                                                    |                                    | _               |
|                                                                                                    | Let's core                                                                                                    | ect your envi                                                                                                    | pment                              |                 |
|                                                                                                    | /                                                                                                    | ,qu                                                                                                    |                                    |                 |
| Check the<br>like to                                                                                                    | e box next to<br>connect now                                                                                                    | each piece o<br>Click "Conn                                                                                                    | if equipment<br>ect equipme        | t you'd<br>nt". |
|                                                                                                    | Scanni                                                                                                    | ng for devic                                                                                                    | .es                                |                 |
|                                                                                                    |                                                                                                    |                                                                                                    |                                    |                 |
|                                                                                                    |                                                                                                    | ·?                                                                                                    |                                    |                 |
|                                                                                                    |                                                                                                    |                                                                                                    |                                    |                 |
|                                                                                                    | Corre                                                                                                    | ect equipme                                                                                                    | nt                                 |                 |
|                                                                                                    | conn                                                                                                    |                                                                                                    |                                    |                 |
|                                                                                                    |                                                                                                    | Cancel                                                                                                    |                                    |                 |
|                                                                                                    |                                                                                                    |                                                                                                    |                                    |                 |
|                                                                                                    |                                                                                                    |                                                                                                    |                                    |                 |
|                                                                                                    |                                                                                                    |                                                                                                    |                                    |                 |
|                                                                                                    |                                                                                                    |                                                                                                    |                                    |                 |
|                                                                                                    |                                                                                                    |                                                                                                    |                                    |                 |
|                                                                                                    |                                                                                                    |                                                                                                    |                                    |                 |
|                                                                                                    |                                                                                                    |                                                                                                    |                                    |                 |
|                                                                                                    |                                                                                                    |                                                                                                    |                                    |                 |
| 6 Back                                                                                                    | 1                                                                                                    | S                                                                                                    |                                    |                 |
| Back                                                                                                    | ]                                                                                                    | S                                                                                                    |                                    |                 |
| Back                                                                                                    | ]                                                                                                    | S<br>S                                                                                                    |                                    |                 |
| Back                                                                                                    | Int below is n                                                                                                    | Success!                                                                                                    | d to your ga                       |                 |
| 6 Back                                                                                                    | nt below is n<br>Please nar                                                                                                    | Success<br>Success<br>ow connecte<br>ne your equi                                                                                                    | d to your ga<br>pment.             | teway.          |
| Back<br>Equipme                                                                                                    | Int below is n<br>Please nar                                                                                                    | Success<br>Success<br>ow connecte<br>ne your equi                                                                                                    | d to your ga<br>pment.             | teway.          |
| 6 Back<br>Equipme                                                                                                    | Int below is n<br>Please nar<br>IT700TX IT7<br>Thermostat                                                                                                    | S<br>Success<br>ow connecte<br>ne your equi                                                                                                    | d to your ga<br>pment.             | teway.          |
| 6 Back<br>Equipme                                                                                                    | int below is n<br>Please nar<br>IT700TX IT7<br>Thermostat                                                                                                    | Success<br>Success<br>ow connecte<br>me your equi                                                                                                    | d to your ga<br>pment.<br>-39 Ide  | teway.          |
| Equipme                                                                                                    | Int below is n<br>Please nar<br>IT700TX IT7<br>Thermostal                                                                                                    | Success<br>Success<br>ow connecte<br>ne your equi                                                                                                    | d to your ga<br>prment.<br>-39 Ide | teway.          |
| Equipme                                                                                                    | Thermostat                                                                                                    | S<br>Success<br>ow connecte<br>ne your equi                                                                                                    | d to your ga<br>pment.<br>-39 Ide  | teway.          |
| 6 Back<br>Equipme                                                                                                    | nt below is n<br>Please nar<br>IT700TX IT7<br>Thermostat                                                                                                    | S<br>Success<br>ow connecte<br>ne your equi                                                                                                    | d to your ga<br>pment.             | teway.          |
| Equipme                                                                                                    | ant below is n<br>Please nar<br>IT700TX IT7<br>Thermostat<br>this equipment<br>Thermostat                                                                                                    | S<br>Success<br>ow connecte<br>ne your equi                                                                                                    | id to your ga<br>pment.<br>-39 Ide | teway.          |
| Equipme                                                                                                    | Int below is n<br>Please nar<br>IT700TX IT7<br>Thermostat                                                                                                    | S<br>Success<br>ow connecte<br>the your equi                                                                                                    | id to your ga<br>pment.            | teway.          |
| Equipme                                                                                                    | nt below is n<br>Please nar<br>IT700TX IT7<br>Thermostat                                                                                                    | S<br>Success<br>ow connecte<br>the your equi                                                                                                    | id to your ga<br>priment.          |                 |
| Equipme                                                                                                    | nt below is n<br>Please nar<br>IT700TX IT7<br>Thermostat                                                                                                    | S<br>vertices<br>ow connecte<br>me your equi<br>of<br>we<br>Next<br>Back                                                                                                    | d to your ga<br>pment.             |                 |
| Equipme                                                                                                    | nt below is n<br>Please nar<br>IT700TX IT7<br>Thermostat                                                                                                    | S<br>Execut<br>www.connected<br>www.connected<br>wwwww.connected<br>www.connected<br>www.connected<br>www.connected<br>www.c | id to your ga<br>priment.          | teway.          |
| Equipme                                                                                                    | Int below is n<br>Please nar<br>IT700TX IT7<br>Thermostat                                                                                                    | S<br>Succest<br>Were vor explored<br>were vor explored<br>we                                                                                                 | id to your ga                      |                 |
| Equipme                                                                                                    | Int below is no more than the second second se                                                                                                    | S<br>Sector<br>the your equilations<br>when the your equilations<br>the your equilations<br>the your equilat                                                                                                    | id to your ga                      |                 |
| Equipme                                                                                                    | Int below is not below is not below is not below is not below is not below is not below it is not below the replacement of the replacement of the  | S<br>Exect<br>Wext<br>Next<br>Back                                                                                                    | d to your ga                       |                 |
| Equipme                                                                                                    | Intheliew is n<br>Prese name<br>Thermostat                                                                                                    | S<br>Second<br>Week<br>Back                                                                                                    | d to your ga                       |                 |
| Equipme                                                                                                    | Int belav is n<br>Piese nar<br>It 2007x 17<br>Thermostat                                                                                                    | S<br>Sector<br>we concert<br>we pour equi                                                                                                    | ati o your ga<br>prrent.<br>30 100 |                 |
| Equipme                                                                                                    | Int below is in Please nar Please nar Thermostat                                                                                                    |                                                                                                    | id to your ga                      |                 |
| Equipme                                                                                                    | Int belavi in Press nar<br>Press nar<br>Thermostat                                                                                                    | S<br>Excert<br>Week<br>Reck                                                                                                    | et to your ga                      |                 |
|                                                                                                    | Int below in TP<br>Please nar<br>Thermostat                                                                                                    | S<br>Second<br>Second<br>Rect<br>Rect<br>C<br>S<br>C<br>C<br>C<br>C<br>C<br>C<br>C<br>C<br>C<br>C<br>C<br>C<br>C                                                                                                    | t to your ga<br>prient.            |                 |
| Equipme<br>Rame<br>T720                                                                                                    | Int below is n PPease name of the provided of the provided of  | S<br>Second<br>Second<br>Next<br>Back<br>S<br>S<br>S<br>S<br>S<br>S<br>S<br>S<br>S<br>S<br>S<br>S<br>S                                                                                                    | et to your ga<br>prient.           |                 |
| Equipme<br>Rame<br>Trzo                                                                                                    | Int below is not the second second se | S<br>Success<br>Vector<br>Back<br>Back                                                                                                    | et do your go<br>priment.          |                 |
| Equipme                                                                                                    | Int below in n<br>Please nar<br>Thermostat<br>the exponent<br>thermostat                                                                                                    | S<br>Succest<br>Pro your equir<br>Pro your equir<br>Back<br>Back                                                                                                    | and to your ga<br>primerix.        |                 |
| Click the                                                                                                    | Int below is n Press nar Press nar Thermostat                                                                                                    | S<br>Second<br>one poor equil<br>Need<br>Back<br>Back                                                                                                    | nmt<br>Bike to begin               |                 |
| Equipme<br>Rest                                                                                                    | Int below is n Peess nar Peess nar The Peess nar The Peess | S<br>Second<br>Second<br>Rect<br>Back<br>S<br>S<br>S<br>S<br>S<br>S<br>S<br>S<br>S<br>S<br>S<br>S<br>S                                                                                                    | t to your ga<br>prient.            |                 |
| Equipme<br>Rank<br>T720                                                                                                    | Int below is n PPease nar PPease nar The PPease nar The Ppease nar The Ppease nar The Ppease nar | S<br>Success<br>Were your equire<br>Back<br>Back<br>T200 Therms<br>T200 Therms<br>T200 Therms<br>T200 Therms<br>T200 Therms                                                                                                    | d to your ga<br>prent.             |                 |
| 6 Dack                                                                                                    | Int below is no Press name of the second second sec | S<br>Success<br>Vector<br>Back<br>Back<br>Back<br>T200 Thermore<br>synchronia                                                                                                    | e with set up                      |                 |
| Equipme<br>Require<br>Require<br>Req | Int below in n<br>Please nar<br>Thermostat<br>the exponent<br>Lat's see                                                                                                    | S<br>Success<br>We your equivance<br>on the your equivance<br>Back<br>Back<br>Back<br>Cancel                                                                                                    | id to your ga<br>primeri.          |                 |
| Equipme<br>Runner<br>1720<br>Back<br>Click the                                                                                                    | Int below is n Press nar Press nar Thermostat                                                                                                    | S<br>Success<br>We your equil<br>We define the second<br>Back<br>Back<br>Back<br>T200 Therms<br>T200 Therms<br>T200 Therms<br>T200 Therms<br>T200 Therms<br>T200 Therms<br>T200 Therms                                                                                                    | nmt                                |                 |
| Equipment                                                                                                    | Int below is n Please nar Please nar The Please nar The Please nar | S<br>Success<br>Success<br>Success<br>Next<br>Back<br>Back<br>S<br>S<br>S<br>S<br>S<br>S<br>S<br>S<br>S<br>S<br>S<br>S<br>S                                                                                                    | at to your ga<br>prent.            |                 |
| Equipme<br>Equipme<br>B<br>Click the                                                                                                    | Int below in TPRese nar<br>Prese nar<br>Thermostat                                                                                                    | S<br>Second<br>Second<br>Rec<br>Back<br>S<br>S<br>S<br>S<br>S<br>S<br>S<br>S<br>S<br>S<br>S<br>S<br>S                                                                                                    | t to your ga<br>prient.            |                 |
|                                                                                                    | Int below is n<br>Please nar<br>Thermostal                                                                                                    | S<br>Success<br>Vector<br>Back<br>Back<br>T200 Therms<br>results<br>T200 Therms<br>Vector<br>Source all don                                                                                                    | et to spour go<br>priment.         |                 |
| Equipme                                                                                                    | Int below is n<br>Please nar<br>IIIZOTXITZ<br>Thermostat<br>the examples<br>Lat's cent<br>piece of equ<br>I Successify                                                                                                    | S<br>Success<br>Vector<br>Back<br>Back<br>Back                                                                                                    | at to your ga<br>primeri.          |                 |